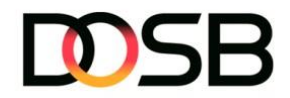

# DSA-Digital – Freigabe von Gruppen

Du möchtest eine von dir angelegte Gruppe weitergeben? Egal ob für eine Veranstaltung oder im Rahmen eines Zuständigkeitswechsels – das kannst du ganz einfach über die Funktion "Gruppe freigeben" erledigen. Die folgenden Schritte zeigen dir, auf welche zwei Arten du eine Gruppe freigeben kannst, worin sich diese unterscheiden und wie der jeweilige Ablauf funktioniert.

### Zwei Varianten der Gruppenfreigabe: "Gruppe kopieren" und "Gruppe teilen"

Im Freigabeprozess stehen zwei Optionen zur Verfügung: Gruppe teilen und Gruppe kopieren. Beide ermöglichen es, Gruppen an andere Prüfer\*innen "weiterzugeben" – unterscheiden sich jedoch grundlegend in ihrer Funktionsweise und den Auswirkungen auf die ursprüngliche Gruppe. Nachfolgend findest du eine kurze Übersicht zur besseren Einordnung.

#### Gruppe kopieren

- Es wird eine eigenständige Kopie der Gruppe erstellt
- Es besteht keine Verbindung mehr zur ursprünglichen Gruppe
- Änderungen betreffen nur die kopierte Version und haben keinen Einfluss auf das Original
- Es werden keine Zugriffsrechte auf Sportler\*innen übertragen

#### Gruppe teilen

- Die Gruppe wird gemeinsam zur Prüfungsabnahme genutzt
- Änderungen des Gruppenadmins\* wirken sich auf alle Gruppennutzer\*innen\*\* aus
- Als **Gruppennutzer\*in** können **keine Änderungen** an der Gruppe vorgenommen werden
- Es werden keine Zugriffsrechte auf Sportler\*innen übertragen

\*Gruppenadmin: Der\*diejenige Prüfer\*in, der\*die Gruppe angelegt hat und zum teilen freigibt \*\*Gruppennutzer\*in: der\*die Prüfer\*innen, mit denen die Gruppe geteilt wird

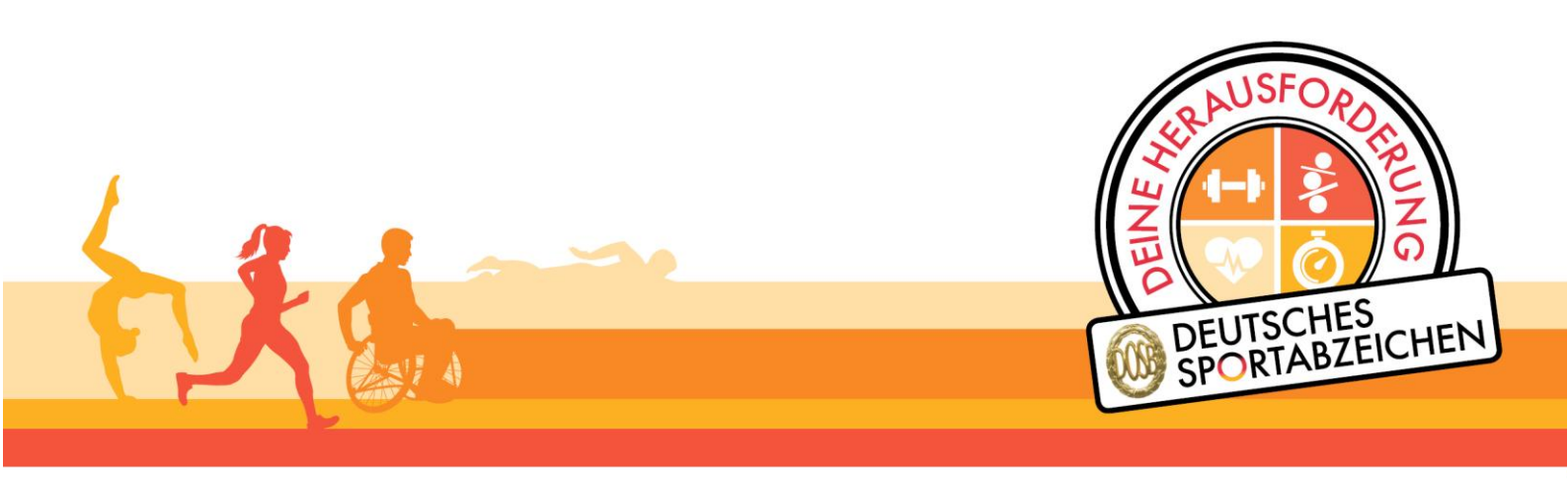

Nationaler Förderer

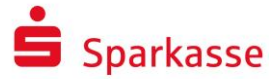

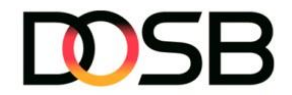

#### Schritt-für-Schritt-Anleitung zum Gruppe kopieren

• Öffne den Menüpunkt "Meine Gruppen"

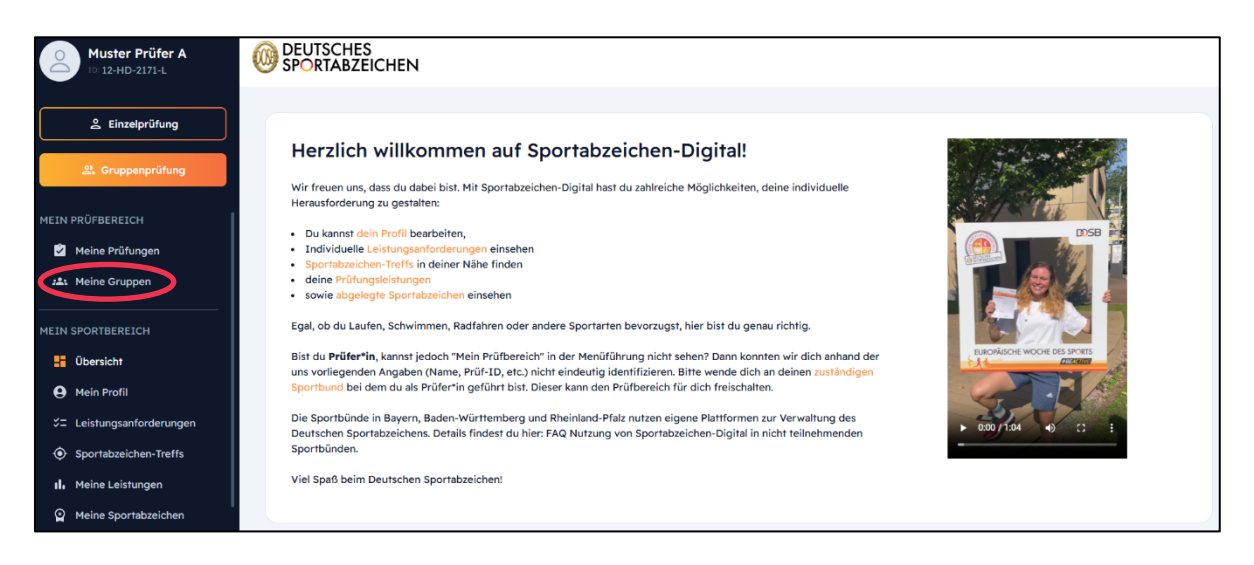

Klicke auf die Gruppe, die du zum Kopieren freigeben möchtest

| Muster Prüfer A       |                    | es<br>Zeichen    |                |              |   |                |              |          |                  |
|-----------------------|--------------------|------------------|----------------|--------------|---|----------------|--------------|----------|------------------|
| Leinzelprüfung        | Meine Gru          | uppen            |                |              |   |                |              |          |                  |
| 와 Gruppenprüfung      | Eigene Gruppen     | Geteilte Gruppen |                |              |   |                |              |          |                  |
| MEIN PRÜFBEREICH      | Übersicht          |                  |                |              |   |                | Q            | ① Import | + Gruppe anlegen |
| Meine Gruppen         | Anzahl Einträge: 1 |                  |                |              |   |                |              |          |                  |
| MEIN SPORTBEREICH     |                    |                  |                |              |   |                |              | ≪ < 1 →  | » <b>50 ~</b>    |
| Ubersicht             | Gruppenname †↓     |                  | Beschreibung † | Organisation | E | irstellt am †↓ | Mitgliederan | ahi †1   |                  |
| 😫 Mein Profil         | Mustergruppe       |                  |                |              | 1 | 17.04.2025     | 10           |          |                  |
|                       | Anzahl Einträge: 1 |                  |                |              |   |                |              |          |                  |
| Sportabzeichen-Treffs |                    |                  |                |              |   |                |              |          | » 50 V           |

• Klicke in der Gruppendetailansicht auf "Gruppe freigeben"

| Muster Prüfer A                      |                                         |            |          |            |                 |                   |               |                              |
|--------------------------------------|-----------------------------------------|------------|----------|------------|-----------------|-------------------|---------------|------------------------------|
| 은 Einzelprüfung<br>왔. Gruppenprüfung | ← Zurück zur Übersicht<br>Meine Gruppen |            |          |            |                 |                   |               |                              |
| MEIN PRÜFBEREICH                     | Gruppendefails                          |            |          |            | Gruppe bearbeit | en 🔐 Gruppenprüf  | 'ung abnehmen | 음* Gruppenprüfung einreichen |
| Meine Prüfungen                      | 2                                       | Mitglieder | Position | Vorname 11 | Nachname †1     | Sportsbzeichen-ID | Wohnort 11    | Geburtsdatum                 |
| MEIN SPORTBEREICH                    | Mustergruppe<br>Gruppe freigeben        | 2          | 1        | Kristian   | Probst          | 45-MC-6787-H      |               | 1995                         |
| Obersion     Mein Profil             |                                         | 2          | 2        | Robert     | Kaiser          | 17-MT-3769-B      |               | 2019                         |

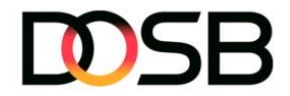

• Gebe nun Vorname, Nachname und DSA-ID der Person ein, der\*dem du die Gruppe freigeben möchtest

| Muster Prüfer A   |                                                    |                                     |                                  |
|-------------------|----------------------------------------------------|-------------------------------------|----------------------------------|
| 은 Einzelprüfung   | ← Zurück zur Gruppe<br>Gruppe freigegeben [] Hilfe |                                     |                                  |
| MEIN PRÜFBEREICH  | :8:                                                | Gebe die Person an, für die d       | u die Gruppe freigeben müchtest. |
| MEIN SPORTBEREICH | Plusier gruppe                                     | Sportabzeichen-ID *<br>11-AA-1254-B | Cruppe tellen                    |

 Klicke anschließend auf Gruppe kopieren. Eine Statusmeldung erscheint oben mittig im Bild

| Muster Prüfer A   |                                                    |                                     |                                |
|-------------------|----------------------------------------------------|-------------------------------------|--------------------------------|
| Linzelprüfung     | ← Zurück zur Gruppe<br>Gruppe freigegeben [] Hilfe |                                     |                                |
| MEIN PRÜFBEREICH  | Mustergruppe                                       | Gebe die Person an, für die du o    | tie Gruppe freigeben möchtest. |
| MEIN SPORTBEREICH |                                                    | Sportabasichen-ID *<br>11-AA-1254-B | Singpe teilen                  |

• Sobald die Gruppe freigegeben wurde, erhält die andere Person eine Benachrichtigung, dass die Gruppe zum kopieren freigegeben wurde. Zusätzlich erscheint ein entsprechender Hinweis im Reiter "Meine Gruppen"

| Muster Prüfer B                      |                                                                                                    |
|--------------------------------------|----------------------------------------------------------------------------------------------------|
| 은 Einzelprüfung<br>요. Gruppenprüfung | Benachrichtigungen                                                                                                    |
| MEIN PRÜFBEREICH<br>Meine Prüfungen  | Gruppe Mustergruppe zum Köpieren erhalten     De., 12.04.2025, 12:37 Muster Prüfer A hat dir eine Köpie der Gruppe Mustergruppe gesendet, Klicke hier, damit sie bei dir unter "Meine Gruppen" hinzugefügt wird. Beachte, dass es sich hierbei um eine Köpie handelt und deine Anderungen keine Auswirkungen auf die ursprüngliche Gruppe von Muster Prüfer A haben.     als gelesen markieren |
| Muster Prüfer A                      |                                                                                                    |
| 은 Einzelprüfung                      | Meine Gruppen                                                                                                    |
| 와. Gruppenprüfung                    | Eigene Gruppen Geteilte Gruppen                                                                                                    |
| MEIN PRÜFBEREICH                     | Übersicht Gruppe suchen Q 🐼 Import + Gruppe anlegen                                                                                                    |
| A Meine Gruppen                      | Eine oder mehrere Gruppen wurden für dich freigegeben. Klicke hier für weitere Informationen.                                                                                                    |

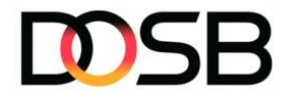

• Nachdem die Gruppe angenommen wurde, erscheint diese unter dem Menüpunkt "Meine Gruppen". Dass es sich dabei um eine Kopie handelt, ist am Zusatz "(Kopie)" im Gruppennamen erkennbar." Der Gruppenname kann jederzeit angepasst werden.

| Muster Prüfer B           |                                 |                |              |                |                             |
|---------------------------|---------------------------------|----------------|--------------|----------------|-----------------------------|
| 은 Einzelprüfung           | Meine Gruppen                   |                |              |                |                             |
| 왕. Gruppenprüfung         | Eigene Gruppen Geteilte Gruppen |                |              |                |                             |
| MEIN PRÜFBEREICH          | Übersicht                       |                |              |                | Q ( Import + Gruppo anlegen |
| 🔐 Meine Gruppen           | Anzahl Einträge: 1              |                |              |                |                             |
| MEIN SPORTBEREICH         |                                 |                |              |                |                             |
|                           | Gruppenname †↓                  | Beschreibung † | Organisation | Erstellt am †1 | Mitgliederanzahl †↓         |
| Übersicht                 |                                 |                |              |                |                             |
| 😫 Mein Profil             | Mustergrupp (Kopie)             |                |              | 17.04.2025     | 10                          |
| ∜∃ Leistungsanforderungen | Anzahl Einträge: 1              |                |              |                | ( ( 1 ) » 50 ×              |
| Sportabzeichen-Treffs     |                                 |                |              |                |                             |

- Das Erstellungsdatum der kopierten Gruppe entspricht dem Zeitpunkt, an dem die Gruppe zum kopieren angenommen wurde
- Sofern Zugriffsrechte f
  ür einzelne Sportler\*innen nicht vorliegen, ist dies mit einem Schloss-Symbol an den jeweiligen Personen visualisiert. Klicke auf das Schloss-Symbol und gib anschließend das Geburtsdatum des\*der Sportler\*in ein, um Zugriff zu erhalten

| 0                    | Muster Prüfer A                     | Meine Gruppen   |            |          |            |                    |                              |                             |
|----------------------|-------------------------------------|-----------------|------------|----------|------------|--------------------|------------------------------|-----------------------------|
|                      | 10: 12-HD-21/1-L                    | Gruppendetails  |            |          |            | 🖉 Gruppe bearbeite | n 🔐 Gruppenprüfung abnehmen  | 은 Gruppenprüfung einreichen |
|                      | 은 Einzelprüfung                     |                 | Mitglieder |          |            |                    |                              |                             |
| 2                    | 왕. Gruppenprüfung                   | <b>:</b>        |            | Position | Vorname †↓ | Nachname †1        | Sportabzeichen-ID Wohnort †1 | Geburtsdatum                |
| MEIN PR              | ÜFBEREICH                           | Mustergruppe    | ۷          | 1        | Kristian   | Probst             | 45-MC-6787-H                 | 1995                        |
| Me 14                | eine Prüfungen<br>eine Gruppen      | Croppe neigeben | ٩          | 2        | Robert     | Kaiser             | 17-МТ-3769-В                 | 2019                        |
| MEIN SPO             | ORTBEREICH                          |                 | ٤          | 3        | Patrick    | Reiniger           | 59-QY-5971-S                 | 1939                        |
| i Ot                 | bersicht                            |                 | 2          | 4        | Jan        | Hoover             | 37-RH-4543-H                 | 1970                        |
| <b>Ө</b> Ме<br>%= Le | ein Profil<br>eistungsanforderungen |                 | 2          | 5        | Dennis     | Mahler             | 51-RG-3663-K                 | 1996                        |
| ⊙ Sp                 | portabzeichen-Treffs                |                 |            | 6        | Lena       | Pfeiffer           | 78-VP-3352-H                 | 1957                        |
| il. Me               | eine Leistungen                     |                 |            | Ū        | Lena       | Fielder            | 70-VN-5052-11                | 1137                        |
| <u>р</u> ме          | eine Sportabzeichen                 |                 | ð          | 7        | Klaudia    | Kappel             | 68-FD-9654-K                 | 2014                        |

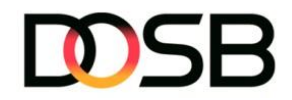

| o z Dotrick Peinige                                                       | er 59-QY-5971-S |
|---------------------------------------------------------------------------|-----------------|
| Zugriffsberechtigung ×<br>Bitte ergänze das vollständige Geburtsdatum der | 37-RH-4543-H    |
| Geburtsdatum 1997                                                         | 51-RG-3663-K    |
| Dein Zugriff kann von der*dem Sportler*in                                 | 78-VR-3352-H    |
| ppel                                                                      | 68-FD-9654-K    |
| Abbrechen Bestätigen                                                      | 64-ZS-2461-M    |
| 9 Jessica Muencl                                                          | n 61-FP-7119-N  |

## Schritt-für-Schritt-Anleitung Gruppe teilen

• Öffne den Menüpunkt "Meine Gruppen"

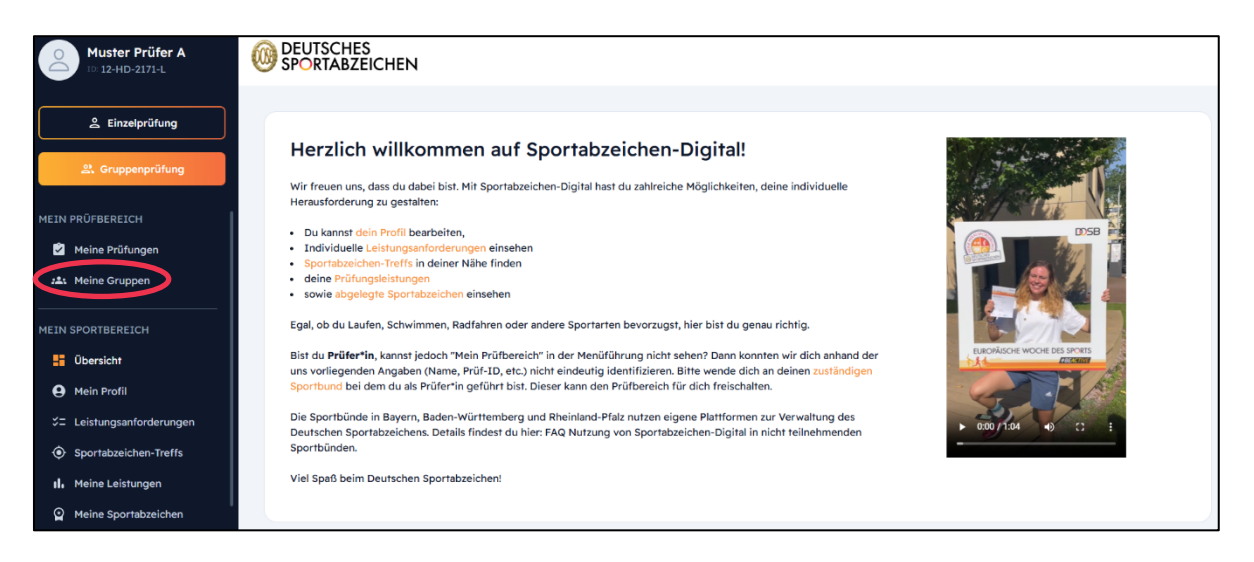

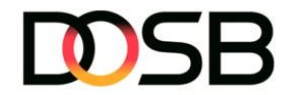

• Klicke auf die Gruppe, die du zum teilen freigeben möchtest

| 00   | Muster Prüfer A                |                    | es<br>Zeichen    |                |              |    |              |              |                |                  |
|------|--------------------------------|--------------------|------------------|----------------|--------------|----|--------------|--------------|----------------|------------------|
|      | 은 Einzelprüfung                | Meine Gru          | uppen            |                |              |    |              |              |                |                  |
|      | 와. Gruppenprüfung              | Eigene Gruppen     | Geteilte Gruppen |                |              |    |              |              |                |                  |
| MEIN | PRÜFBEREICH<br>Meine Prüfungen | Übersicht          |                  |                |              |    |              | Q            | ① Import       | + Gruppe anlegen |
| 223  | Meine Gruppen                  | Anzahl Einträge: 1 |                  |                |              |    |              |              | « < <b>1</b> > | » 50 ¥           |
| MEIN | SPORTBEREICH                   | Gruppenname †↓     |                  | Beschreibung † | Organisation | En | stellt am †1 | Mitgliederar | zahi †1        |                  |
|      | Übersicht                      |                    |                  |                |              |    |              |              |                |                  |
| 9    | Mein Profil                    | Mustergruppe       |                  |                |              | 1, | .04.2025     | 10           |                |                  |
| *=   | Leistungsanforderungen         | Anzahl Einträge: 1 |                  |                |              |    |              |              |                |                  |
| ۲    | Sportabzeichen-Treffs          |                    |                  |                |              |    |              |              |                | » 50 V           |

• Klicke in der Gruppendetailansicht auf "Gruppe freigeben"

| Muster Prüfer A                                    |                        |            |          |            |                    |                   |             |                               |
|----------------------------------------------------|------------------------|------------|----------|------------|--------------------|-------------------|-------------|-------------------------------|
| 은 Einzelprüfung                                    | ← Zurück zur Übersicht |            |          |            |                    |                   |             |                               |
| 와. Gruppenprüfung                                  | Meine Gruppen          |            |          |            |                    |                   |             |                               |
|                                                    | Gruppendetails         |            |          |            | 🧨 Gruppe bearbeite | n 🔐 Gruppenprüfur | ng abnehmen | 의:• Gruppenprüfung einreichen |
| Meine Prüfungen                                    |                        | Mitglieder |          |            |                    |                   |             |                               |
| 221 Meine Gruppen                                  | : <b>&amp;</b> :       |            | Position | Vorname †↓ | Nachname †1        | Sportabzeichen-ID | Wohnort †↓  | Geburtsdatum                  |
| MEIN SPORTBEREICH                                  | Mustergruppe           | ٨          | 1        | Kristian   | Probst             | 45-MC-6787-H      |             | 1995                          |
| <ul> <li>Übersicht</li> <li>Mein Profil</li> </ul> | Gruppe freigeben       | 8          | 2        | Robert     | Kaiser             | 17-MT-3769-B      |             | 2019                          |

• Gebe nun Vorname, Nachname und DSA-ID der Person ein, der du die Gruppe freigeben möchtest

| Muster Prüfer A                     |                                                   |                                     |                                |      |
|-------------------------------------|---------------------------------------------------|-------------------------------------|--------------------------------|------|
| 은 Einzelprüfung<br>옶 Gruppenprüfung | ← Zurück zur Gruppe<br>Gruppe freigegeben ① Hilfe |                                     |                                |      |
| MEIN PRÜFBEREICH                    | Mustergruppe                                      | Gebe die Person an, für die du d    | ie Gruppe freigeben möchtest.  |      |
| MEIN SPORTBEREICH                   |                                                   | Sportabackihen ID *<br>11-AA-1254-8 | 🥰 Gruppe teilen 🚺 Gruppe kopie | eren |

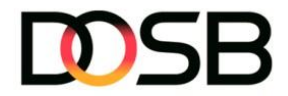

• Klicke anschließend auf "Gruppe teilen". Eine Statusmeldung erscheint oben mittig im Bild

| Muster Prüfer A                                |                                                                             |                                   |                                 |
|------------------------------------------------|-----------------------------------------------------------------------------|-----------------------------------|---------------------------------|
| 을 Einzelprüfung<br>운 Gruppenprüfung            | <ul> <li>✓ Zurück zur Gruppe</li> <li>Gruppe freigegeben ☐ Hilfe</li> </ul> |                                   |                                 |
| MEIN PRÜFBEREICH Meine Prüfungen Lithe Gruppen | Mustergruppe                                                                | Gebe die Person an, für die du d  | ie Gruppe freigeben möchtest.   |
| MEIN SPORTBEREICH<br>Ubersicht<br>Mein Profil  |                                                                             | Sportabeekken-ID*<br>11-AA-1254-B | Gruppe teilen 🗎 Gruppe Kopleren |

• Sobald die Gruppe freigegeben wurde, erhält die andere Person eine Benachrichtigung, dass die Gruppe zum teilen freigegeben wurde. Zusätzlich erscheint ein entsprechender Hinweis im Reiter "Meine Gruppen"

| O<br>™uster Prüfer B<br>™ 96-YM-6755-Q |                                                                                                    |
|----------------------------------------|----------------------------------------------------------------------------------------------------|
| 2 Einzelprüfung                        | Benachrichtigungen                                                                                                    |
| MEIN PRÜFBEREICH                       | Gruppe Mustergruppe zum Teilen erhalten Do., 17.04.2025, 12.40 Muster Prüfer A hat die Gruppe Mustergruppe für dich zum Teilen freigegeben. Klicke hier um die Einladung anzunehmen. als gelesen markieren |
| Muster Prüfer A                        |                                                                                                    |
| Leinzelprüfung                         | Meine Gruppen                                                                                                    |
| 운. Gruppenprüfung                      | Eigene Gruppen Geteilte Gruppen                                                                                                    |
| MEIN PRÜFBEREICH                       | Übersicht Gruppe suchen Q 💿 Import + Gruppe anlegen                                                                                                    |
| 🚓 Meine Gruppen                        | Eine oder mehrere Gruppen wurden für dich freigegeben. Klicke hier für weitere Informationen.                                                                                                    |

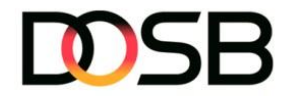

• Sobald die Anfrage angenommen wurde, erscheint die Gruppe bei beiden Personen im Reiter "Geteilte Gruppen".

| Muster Prüfer A           |                            |                 |              |                |                                                   |
|---------------------------|----------------------------|-----------------|--------------|----------------|---------------------------------------------------|
| 💄 Einzelprüfung           | Meine Gruppen              |                 |              |                |                                                   |
| ぷ. Gruppenprüfung         | Eigene Gruppen Geteilte Gr | uppen           |              |                |                                                   |
| MEIN PRÜFBEREICH          | Übersicht                  |                 |              |                | Gruppe suchen Q                                   |
| 半 Meine Gruppen           | Anzahl Einträge: 1         |                 |              |                |                                                   |
| MEIN SPORTBEREICH         |                            |                 |              |                | $\ll$ $\langle$ 1 $\rangle$ $\gg$ 50 $\checkmark$ |
| - Übersicht               | Gruppenname †↓             | Beschreibung †↓ | Organisation | Erstellt am †↓ | Mitgliederanzahl †‡                               |
| e Mein Profil             | < Mustergruppe             |                 |              | 17.04.2025     | 10                                                |
| %⊐ Leistungsanforderungen | Anzahl Einträge: 1         |                 |              |                |                                                   |
| Sportabzeichen-Treffs     |                            |                 |              |                |                                                   |

• Zusätzlich bleibt die Gruppe beim Gruppenadmin im Reiter "Eigene Gruppen" bestehen. Im Reiter "Eigene Gruppen" ist anhand des Share-Icons erkennbar, dass die Gruppe geteilt wurde

| Muster I         | Prüfer A<br>2171-L |                     | IEN             |              |                |                       |                  |
|------------------|--------------------|---------------------|-----------------|--------------|----------------|-----------------------|------------------|
| 은 Einzel         | prüfung            | Meine Gruppe        | en              |              |                |                       |                  |
| ぷ. Gruppe        | nprüfung           | Eigene Gruppen Gete | ilte Gruppen    |              |                |                       |                  |
| MEIN PRÜFBEREICH | l<br>Igen          | Übersicht           |                 |              |                | Q 🕑 Import            | + Gruppe anlegen |
| 📇 Meine Grupp    | en                 | Anzahl Einträge: 1  |                 |              |                | «< « 1 »              | » 50 V           |
| MEIN SPORTBEREI  |                    | Gruppename †1       | Reschreibung †1 |              | Frstellt am 11 | Nitolioderanzahl †1   |                  |
| Übersicht        |                    | Construction 11     | nenn rennauð 16 | on Bon House | ennen om 18    | , influence and in 15 |                  |
| 😫 Mein Profil    |                    | (S) Nustergruppe    |                 |              | 17.04.2025     | 10                    |                  |
| ∜⊒ Leistungsanf  | orderungen         | Anzahl Einträge: 1  |                 |              |                | « « <b>1</b> >        | » 50 ¥           |
| Sportabzeich     | en-Treffs          |                     |                 |              |                |                       |                  |

- Das Erstellungsdatum der geteilten Gruppe ist identisch mit dem der Originalgruppe
- Der Gruppenadmin erhält nach der Annahme eine Bestätigung, dass die Gruppe erfolgreich geteilt wurde

| Muster Prüfer A   | OB SPORTABZEICHEN                                                                                                    |                        |
|-------------------|----------------------------------------------------------------------------------------------------|------------------------|
| 은 Einzelprüfung   | Benachrichtigungen                                                                                                    |                        |
| 路 Gruppenprüfung  |                                                                                                    |                        |
| MEIN PRÜFBEREICH  | Gruppe Mustergruppe wurde freigegeben                                                                                                    | Do., 17.04.2025, 12:46 |
| Meine Prüfungen   | Muster vruter is nat die Gruppenteilung tur <b>Mustergruppe</b> bestangs, int konnt jetzt gemeinsam vrutungsergebnisse tur die Gruppe nintenegen.<br>als gelesen markieren | ō                      |
| 22: Meine Gruppen |                                                                                                    |                        |

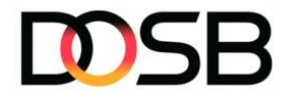

• Um das Teilen der Gruppe als Gruppenadmin zu beenden, klicke auf "Gruppe freigeben" und anschließend auf den Button "Teilen beenden" neben der jeweiligen Person. Der\*die Gruppennutzer\*In wird über eine Benachrichtigung darüber informiert

| Muster Prüfer A           |                                                   |                                                                                   |
|---------------------------|---------------------------------------------------|-----------------------------------------------------------------------------------|
| Linzelprüfung             | ← Zurück zur Gruppe<br>Gruppe freigegeben ⑦ Hilfe |                                                                                   |
| MEIN PRÜFBEREICH          | Mustergruppe                                      | Gebe die Person an, für die du die Gruppe freigeben möchtest.  Vorname* Nachname* |
| MEIN SPORTBEREICH         |                                                   | Sportabetidee ID *<br>11:AA-1134-5<br>Cruppe tellen                               |
| 5: Leistungsanforderungen | く Gruppe wird geteilt mit<br>%-YM-6755-Q          | Muster Prüfer B Teilen beenden                                                    |

• Um das Teilen der Gruppe als Gruppennutzer\*in zu beenden, gehe in die entsprechende Gruppe und klicke auf den Button "Teilen beenden". Eine Statusmeldung erscheint oben mittig im Bild. Der Gruppenadmin wird darüber benachrichtigt

| Muster Prüfer B                   |                                                                                                    |                                      |                  |                      |                |                   |                 |                              |    |
|-----------------------------------|----------------------------------------------------------------------------------------------------|--------------------------------------|------------------|----------------------|----------------|-------------------|-----------------|------------------------------|----|
| Einzelprüfung      Gruppenprüfung | <ul> <li>✓ Zurück zur Übersicht</li> <li>Meine Gruppen</li> <li>Gruppendetails</li> </ul>                    |                                      |                  |                      |                | 원,* Gruppenpr     | rüfung abnehmen | 왕: Gruppenprüfung einreichen |    |
| Meine Prüfungen                   | :8:                                                                                                    | Mitglieder                           | Position         | Vomanne †1           | Nachname †1    | Sportabzeichen-ID | Wohnort †1      | Geburtsdatum                 |    |
| MEIN SPORTBEREICH                 | Mustergruppe<br>Gruppenadmin: Muster Prüfer A                                                                | ⋳                                    | 1                | Kristian             | Probst         | 45-MC-6787-H      |                 | 1995                         |    |
| Ubersicht     Mein Profil         | Teilen beenden                                                                                               | ۵                                    | 2                | Robert               | Kaiser         | 17-MT-3769-B      |                 | 2019                         |    |
| %⊐ Leistungsanforderungen         |                                                                                                    | ₿                                    | 3                | Patrick              | Reiniger       | 59-QY-5971-S      |                 | 1939                         |    |
| Muster Prüfer A                   |                                                                                                    |                                      |                  |                      |                |                   |                 |                              |    |
| 은 Einzelprüfung                   | Benachrichtigungen                                                                                           |                                      |                  |                      |                |                   |                 |                              |    |
| 뽌 Gruppenprüfung                  | Alle 1                                                                                                    |                                      |                  |                      |                |                   |                 |                              |    |
| MEIN PRÜFBEREICH                  | Teilen der Gruppe Mustergruppe w<br>Muster Prüfer A hat das Teilen der Gruppe Muste<br>als gelesen markieren | urde beendet<br>ergruppe beendet. Do | u hast dadurch k | einen Zugriff mehr a | uf die Gruppe. |                   |                 | Do., 17.04.2025, 12:5        | 13 |

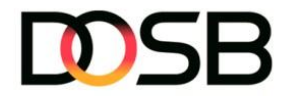

• Sofern Zugriffsrechte für einzelne Sportler\*innen nicht vorliegen, ist dies mit einem Schloss-Symbol visualisiert. Klicke auf das Schloss-Symbol und gib anschließend das Geburtsdatum des\*der Sportler\*in ein, um Zugriff zu erhalten

| Muster Prüfer A                           | Meine Gruppen    |                   |             |            |                     |                             |                              |
|-------------------------------------------|------------------|-------------------|-------------|------------|---------------------|-----------------------------|------------------------------|
| 10: 12-HD-2171-L                          | Gruppendetails   |                   |             |            | / Gruppe bearbeiten | 음: Gruppenprüfung abnehmen  | 음: Gruppenprüfung einreichen |
| <u>د</u> Einzelprüfung                    |                  | Mitglieder        |             |            |                     |                             |                              |
|                                           |                  | 5                 |             |            |                     |                             |                              |
| 2 Gruppenprüfung                          |                  |                   | Position    | Vomame †↓  | Nachname †↓         | Sportabzeichen-ID Wohnort 1 | Geburtsdatum                 |
| MEIN PRÜFBEREICH                          | Mustergruppe     | 2                 | 1           | Kristian   | Probst              | 45-MC-6787-H                | 1995                         |
| 🖄 Meine Prüfungen                         | Gruppe freigeben |                   |             |            |                     |                             |                              |
| 📇 Meine Gruppen                           |                  |                   | 2           | Robert     | Kaiser              | 17-МТ-3769-В                | 2019                         |
| MEIN SPORTBEREICH                         |                  | ٤                 | 3           | Patrick    | Reiniger            | 59-QY-5971-S                | 1939                         |
| Ubersicht                                 |                  |                   | 4           | Jan        | Hoover              | 37-RH-4543-H                | 1970                         |
| Mein Profil                               |                  |                   |             |            |                     |                             |                              |
|                                           |                  | 2                 | 5           | Dennis     | Mahler              | 51-RG-3663-K                | 1996                         |
| Sportabzeichen-Treffs                     |                  | 2                 | 6           | Lena       | Pfeiffer            | 78-VR-3352-H                | 1957                         |
| Meine Leisrungen     Meine Sportabzeichen |                  |                   | 7           | Klaudia    | Kappel              | 68-FD-9654-K                | 2014                         |
|                                           |                  |                   |             |            |                     |                             |                              |
|                                           |                  |                   |             |            |                     |                             |                              |
|                                           | 0                | 7                 | 7           | Dotric     |                     | Peiniger 5                  | 59-QY-5971-S                 |
|                                           | Zugriffsbe       | rechtigun         | g           |            | ×                   |                             |                              |
|                                           |                  |                   |             |            |                     | over 3                      | 57-RH-4543-H                 |
|                                           | Bitte ergänz     | e das vollst      | ändige Geb  | urtsdatu   | m der               |                             |                              |
|                                           | Person, un       | Iornaliten 2      | u konnen.   |            |                     |                             |                              |
|                                           | Geburtsdatum     | 1                 | 997         |            |                     | hler t                      | 51-RG-3663-K                 |
|                                           |                  |                   |             |            |                     |                             |                              |
|                                           | Dein             | Zugriff kann      | von der*dem | Sportler*i | n                   | eiffer 7                    | 78-VR-3352-H                 |
|                                           | A nach           | vollzogen werden! |             |            |                     |                             |                              |
|                                           |                  |                   |             |            |                     | ppel d                      | 68-FD-9654-K                 |
|                                           |                  |                   |             |            |                     |                             |                              |
|                                           |                  |                   | Abbrechen   |            | Bestätigen          | aler (                      | 54-ZS-2461-M                 |
|                                           |                  |                   |             |            |                     |                             |                              |
|                                           | A                | c                 | ,<br>,      | Tessi      | -a                  | Muench                      | 51-EP-7119-N                 |
|                                           |                  |                   |             | 00350      | u                   |                             | 21 1 1 -7 117-IN             |
|                                           |                  |                   |             |            |                     |                             |                              |

•